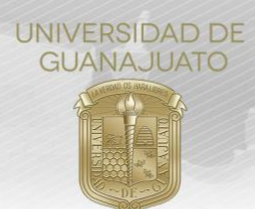

## MANUAL PARA LA VALIDACIÓN PARA EL CATÁLOGO DE ORGANIZACIONES Y SERVICIOS TRE-PR-04-M1.1

Enlace de Servicio Social de División o ENMS: Aquí podrás encontrar los pasos a seguir para la validación de una organización que acaba de realizar su registro en IntraUG, para pasar a formar parte de del Catálogo de Organizaciones de la Universidad.

1. Como Enlaces de Servicio Social de las Divisiones y Escuelas, deberán promover el registro de las organizaciones que se identificaron previamente como receptoras de servicio social. Para lo cual, deberán contactar a éstas y orientarlas para la obtención de su Usuario Externo en IntraUG y su posterior registro en la página de Organizaciones.

2. Es importante que identifiques en tu tabla de Excel, a aquellas organizaciones a las que ya invitaste a realizar el registro, para que tengas un control de aquellas que deberás validar en plataforma.

3. Una vez que tengas el listado de aquellas organizaciones a las que invitaste a realizar su registro, deberás ingresar al siguiente botón que se te habilitará en el IntraUG en "Administrativo".

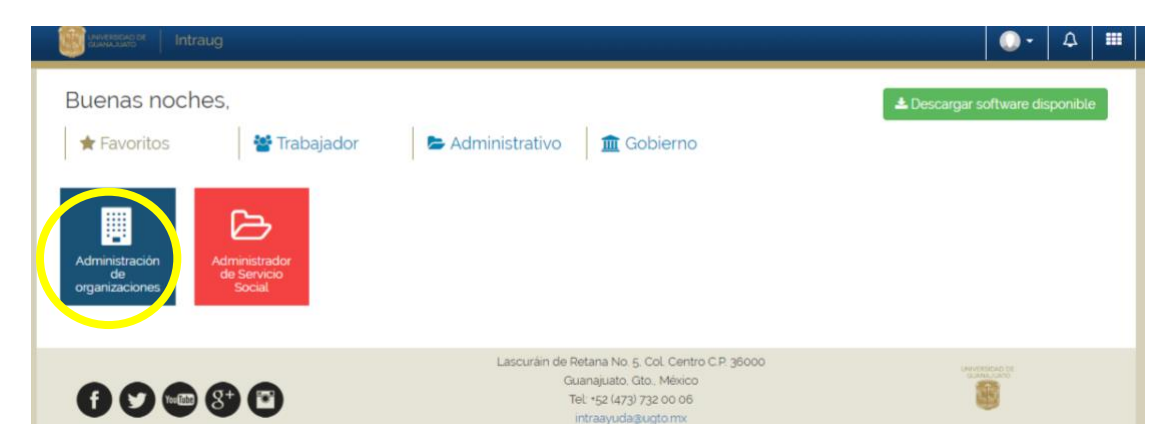

Deberás seleccionar "Validar Registros" de las Opciones de la parte superior.

| Image: Second second second |          |
|----------------------------------------------------------------------------------------------------|----------|
| Image: Catalogo de Organizaciones         Mostrar       10       • entradas         Copy       Excel       Print         Folio Ilà       Estatus       II       Razón Social       II       RFC       II       Rama       II       Origen       II       Contacto       II       Información       II                                                                                                    |          |
| Mostrar 10 • entradas.<br>Copy Excel Print Buscar: Folo Ià Estatus II Razón Social II RFC II Rama II Origen II Contacto II Teléfono II Información II                                                                                                    |          |
| Copy         Excel         Print           Buscar.         Buscar.           Follo         Jà         Estatus         II         REC         II         Rama         II         Origen         II         Teléfono         II         Información         II                                                                                                    |          |
| Folio Ila Estatus II Razón Social II RFC II Rama II Origen II Contacto II Teléfono II Información II                                                                                                    |          |
|                                                                                                    |          |
| 2012-<br>SEP-<br>00001     CENTRO DE<br>INVESTIGACIÓN EN<br>MATEMÁTICAS A C.     CIMB00416NLB     INVESTIGACIÓN / INNOVACIÓN /<br>DESARROLLO TECNOLÓGICO     GUANAJUATO.<br>GUANAJUATO.     JACOUELINE<br>RODRIGUEZ<br>CORNEJO     473 7325749     O Detalles                                                                                                    | Editar 🗐 |

Dentro de la pantalla de **"Validar Registro"** podrás utilizar el buscador por texto, para identificar a la organización que deseas validar, puedes buscar por Nombre, RFC, palabra clave o nombre del contacto.

Una vez identificada de la lista, en la opción de **"Detalles"**, podrás consultar más información de la Organización.

TRE-PR-04-M1.1 REV2-20.07.2020

| UNIVERSIDAD DE<br>GUANAJUATO                                                                                                    |  |
|----------------------------------------------------------------------------------------------------|--|
| III Lista de Organizaciones 💠 Registro de Organización 🗟 Validar Registros 🔿 Registrar Vacante 🗟 Validar Vacantes 🛦 Vacantes Vencidas |  |
| Organizaciones Registradas                                                                                                    |  |
| Organizaciones Registradas                                                                                                    |  |
| Mostrar 10 • registros Buscar comision                                                                                                |  |
| FOLIO IL ESTATUS II FECHA DE REGISTRO II RAZÓN SOCIAL II RFC II RAMA DE LA EMPRESA II DETALLES II                                     |  |
| 2019-<br>FEB -00008 07/02/2019 COMISION DE DEPORTE DEL ESTADO DE CED931109036 DE LA ADMINISTRACIÓN / OFICINAS DE GOBIERNO             |  |
| Mostrando registros del 1 al 1 de un total de 1 registros (filtrado de un total de 5 registros) Anterior 1 Siguiente                  |  |

4. De las organizaciones que desees validar, deberás tener obtener la siguiente información:

| Nombre    |                           |              |                | Revisión                                                                  |                                                                                                    |
|-----------|---------------------------|--------------|----------------|---------------------------------------------------------------------------|----------------------------------------------------------------------------------------------------|
| comercial | Razón Social              | RFC          | Validación SAT | Antecedentes                                                              | Otra Evidencia                                                                                             |
| Teletón   | Fundación Teletón<br>A.C. | FTM981104540 | Validado       | https://www.teleton<br>.org/home/informaci<br>on-crit/CRIT-<br>Guanajuato | Se tuvo contacto con<br>la responsable del<br>proyecto,<br>manifestando la<br>veracidad de su<br>registro. |

5. Deberás **verificar ante el SAT** que el RFC sea válido y/o se encuentre bien escrito. Se ingresa a la siguiente liga para dicha validación: <u>https://agsc.siat.sat.gob.mx/PTSC/ValidaRFC/index.jsf</u>

|            | ♠ > Inicio > Validado | or de RFC´s             |                                   |               |        |                              |                    |
|------------|-----------------------|-------------------------|-----------------------------------|---------------|--------|------------------------------|--------------------|
|            |                       |                         |                                   |               |        | SALE SALE ALARSES AND DESIGN |                    |
|            | Validador             | de RFC´s                |                                   |               |        |                              |                    |
| Una<br>se  | * Campos obligatorios | RFC del contribuyente*: | Validación masiva de RFC´s        | Consultar RFC |        |                              | vez que<br>ingrese |
|            |                       | SHCP (                  |                                   |               | ** SAT |                              |                    |
|            |                       | Validador de RF         | C´s                               |               |        |                              |                    |
|            |                       | RFC del contri          | buyente*:                         |               |        |                              |                    |
|            |                       | * Campos obligatorios   | mpiar Validación masiva de RFC 's | Consultar RFC |        |                              |                    |
| el RFC, se | da clic en co         | onsultar RFC.           |                                   |               |        |                              |                    |

TRE-PR-04-M1.1 REV2-20.07.2020

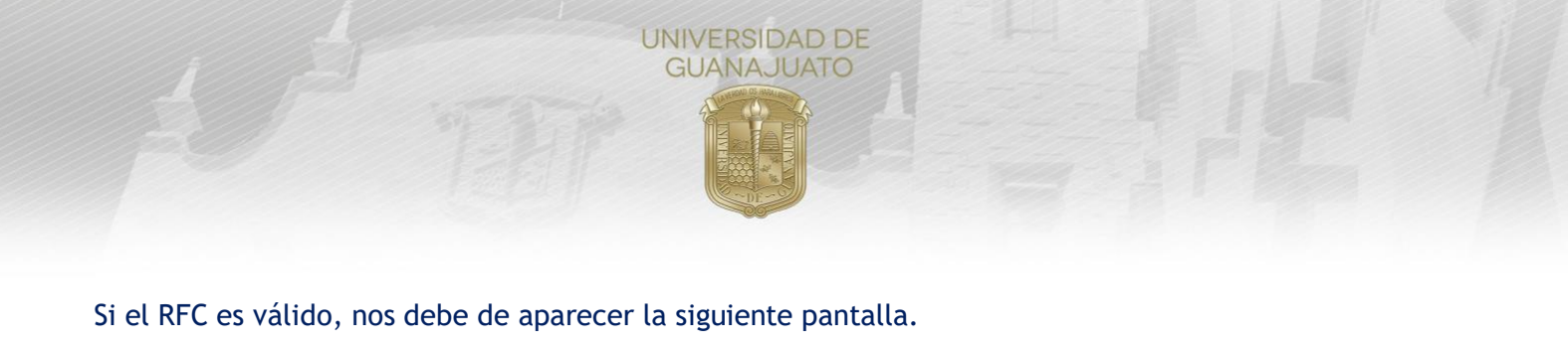

| * > Inicio > Validador de RFC's > Resultado RFC |      |
|-------------------------------------------------|------|
| SHCP 1                                          | ::sa |
| Validación de la clave en el<br>RFC             |      |
| Resultado: Clave de RFC válida.                 |      |
| Terminar                                        |      |

6. Una vez que tengamos esta pantalla, se pasa hace una **revisión de antecedentes** de la empresa mediante el uso de Google y redes sociales, para poder confirmar que sus actividades sean acordes a las que registraron en IntraUG, en la tabla deberás agregar los enlaces de las consultas realizadas.

7. En el campo de **Otra Evidencia**, podrás plasmar cualquier otra acción que hayas realizado para confirmar la existencia de la Organización, como realizar una llamada telefónica, intercambio de correos electrónicos, confirmación mediante un tercero, etc.

8. En una tabla similar a la siguiente deberás capturar los campos requeridos para poder corroborar a la empresa registrada en IntraUG.

| Nombre    |                   |              |                | Revisión            |                                            |
|-----------|-------------------|--------------|----------------|---------------------|--------------------------------------------|
| comercial | Razón Social      | RFC          | Validación SAT | Antecedentes        | Otra Evidencia                             |
|           |                   |              |                |                     | Se tuvo contacto con<br>la responsable del |
|           |                   |              |                | https://www.teleton | proyecto,                                  |
|           |                   |              |                | .org/home/informaci | manifestando la                            |
|           | Fundación Teletón |              |                | on-crit/CRIT-       | veracidad de su                            |
| Teletón   | A.C.              | FTM981104540 | Validado       | Guanajuato          | registro.                                  |

Esta tabla servirá de soporte para dar validez al registro de organizaciones y se deberá compartir un corte mensual con la Unidad de Responsabilidad Social Universitaria, quien la enviará a VIDAUG para el respaldo de las Organizaciones validadas.

9. Una vez llenada la tabla con la información de la Organización, deberás ingresar al módulo de **"Administración de Organizaciones"** que te habilitó desde IntraUG.

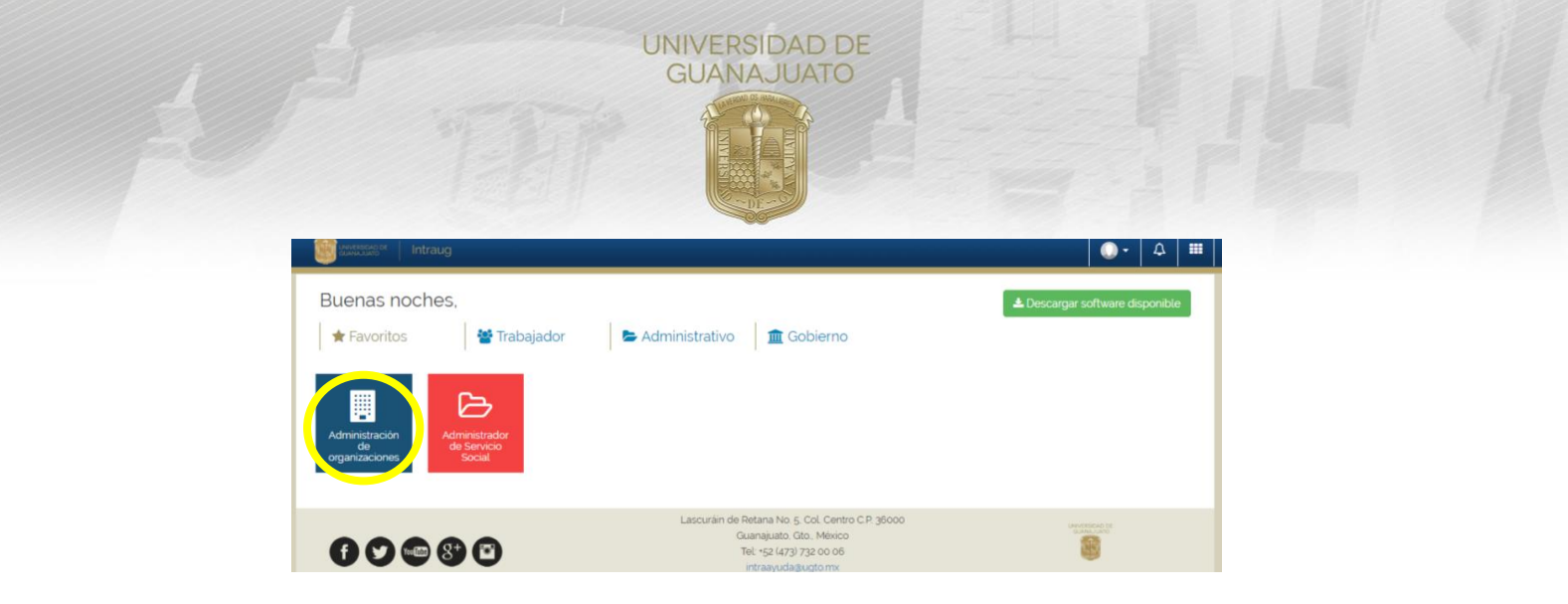

Deberás seleccionar "Validar Registros" de las Opciones de la parte superior.

|                                              |                              | Intraug                                           |                    |                                                |              |                           |                                    |             | ۵. ۵          |                   |
|----------------------------------------------|------------------------------|---------------------------------------------------|--------------------|------------------------------------------------|--------------|---------------------------|------------------------------------|-------------|---------------|-------------------|
| III Lista                                    | de Organizacione             | s + Registro de Orga                              | nización 🛛 🖼 Valid | ar Registros 💿 Registrar                       | Vacante      | 🕑 Validar Vacan           | tes 🛕 Vacante                      | es Vencidas |               |                   |
|                                              |                              |                                                   |                    | atálogo de Or                                  | ganiza       | ciones                    |                                    |             |               |                   |
| Mostrar 10                                   | <ul> <li>entradas</li> </ul> |                                                   |                    |                                                |              |                           |                                    |             |               |                   |
| Copy E                                       | xcel Print                   |                                                   |                    |                                                |              |                           |                                    |             |               |                   |
|                                              |                              |                                                   |                    |                                                |              |                           |                                    |             | Buscar:       |                   |
| Folio 👫                                      | Estatus 1                    | Razón Social                                      | RFC 11             | Rama                                           | 11           | Origen 11                 | Contacto 1                         | Teléfono 🕸  | Información 1 | Editar 🕼          |
| <ul> <li>2012-<br/>SEP-<br/>00001</li> </ul> | HABLIDATO                    | CENTRO DE<br>INVESTIGACIÓN EN<br>MATEMÁTICAS A.C. | CIM800416NL8       | INVESTIGACIÓN / INNOVA<br>DESARROLLO TECNOLÓGI | CIÓN /<br>CO | GUANAJUATO.<br>GUANAJUATO | JACQUELINE<br>RODRIGUEZ<br>CORNEJO | 473 7325749 | Detailes      | G <b>r</b> Editar |

Lista de Organizaciones por validar, puedes revisar detalles e identificar a la organización que deseas validar.

| In the second press of the second press of the | Intraug                     |                            |                             | <b>○</b> - ∆          |            |
|----------------------------------------------------------------------------------------------------|-----------------------------|----------------------------|-----------------------------|-----------------------|------------|
|                                                                                                    | Corganizaciones Registradas | 🗸 Organizaciones Validadas | X Organizaciones Cancelada: |                       |            |
|                                                                                                    | Org                         | anizaciones Registra       | adas                        |                       |            |
| Mostrar 10 ¥ registros                                                                                                    |                             |                            |                             | Buscar.               |            |
|                                                                                                    | FECHA DE<br>REGISTRO        | RAZÓN SOCIAL               | 11 RFC 11                   | RAMA DE LA<br>EMPRESA | DETALLES   |
| 2019-ENE-<br>00007                                                                                                    | 22/01/2019 Vacantes         |                            | N/A AGRI                    | COLA                  | @ Detailes |
| 2019-FEB-<br>00001 Registrada                                                                                                    | 06/02/2019                  |                            | OEHA880705TG0 DE L          | A CONSTRUCCIÓN        | Detalles   |

Da clic en el **estatus de "Registrada"** y en el botón verde de **"Validar"** en caso de que la información revisada haya sido correcta o "Rechazar" en caso de que detectes falsedad en la autenticidad de la existencia de la organización.

|                               |                                                                 | UNIVERS                                        | IDAD DE<br>JUATO                                                                    |                                             |                      |  |
|-------------------------------|-----------------------------------------------------------------|------------------------------------------------|-------------------------------------------------------------------------------------|---------------------------------------------|----------------------|--|
| 8                             | intraug                                                         | Vacant                                         | es ×                                                                                |                                             |                      |  |
|                               | Organiza-<br>N/A<br>AGR<br>NO<br>Ade                            | 2<br>A<br>AICOLA<br>MBRE CONTACTO:<br>Lia Nino | FOLIO:<br>2019-ENE-00007<br>TEL CONTACTO:<br>4232999<br>Recumen JURÍDICO<br>PRIVADO | Canceladas                                  |                      |  |
| FOLIO IL<br>ZOLG-ENE<br>00007 | egistros ORIC<br>ESTATUS II FECHA DE<br>REGISTRO<br>Registrosti | GEN:<br>A, N/A                                 | AMBITO DE OPERACIONES:<br>MULTINACIONALES<br>TIPO DE ORGANIZACIÓN:<br>MATRIZ        | Buscar<br>RAMA DE LA<br>EMPRESA<br>AGRICOLA | ALLES 17<br>Defailes |  |
| 2019-FEB-                     | 06/02/2019                                                      |                                                | Validar Rechazar Cancelar                                                           | 705TG0 DE LA CONSTRUCCIÓN                   | ester ser realized   |  |

10.Una vez validada, la organización puede registrar proyectos de Servicio Social desde su usuario externo de IntraUG.

**Nota:** Trata de hacer esta validación de manera frecuente, para que las organizaciones puedan registrar sus proyectos de manera oportuna, se recomienda contactarlas para notificarles que se han validado.

Si tienes algunda duda puedes contactarnos al correo: <u>serviciosocial@ugto.mx</u>